Here is the link to the various Declaration forms: <u>http://www.txwb.uscourts.gov/official-forms-western-district-texas</u>

| Declaration Form (Exhibit B-1) 🚩 |  |
|----------------------------------|--|
| Declaration Form (Exhibit B-2)   |  |
| Declaration Form (Exhibit B-3) 🎽 |  |
| Generic Motion Form (B-164)      |  |

Each one is for a specific type of filing, so open them up and read the title to make sure you submit the correct form for the filing.

## To File the Declaration of Electronic Filing, follow these steps:

- 1. Click on Bankruptcy menu
- 2. Click on Other
- 3. Enter case number
- 4. Select docket event "Declaration of Electronic Filing (Restricted Document)

Declar Click your selection, or use arrows to highlight i Available Events (click to select events) Bankruptcy Petition Preparer's Notice, Declaration, and Signature Declaration Concerning Confirmation Requirements Declaration for Electronic Filing (Restricted Document)

5. Select your debtor(s) as filer of this document

6. Browse and Upload the PDF Declaration of Electronic Filing (Restricted Document) – Check your PDF to make sure you are uploading the correct PDF.

7. **Reference** or Link your Declaration to the appropriate document filing.

To see all the documents on file, highlight everything in the "Categories" box or use the selection criteria.

| lect the category to which your event relates. To see all documents, hold Ctrl key down and click on all tegories from the box below. |
|----------------------------------------------------------------------------------------------------|
| ditor ^   seupld ^   aims ^   np _   uurt _   batch _   ditord _   single _   aimst _                                                 |
| Filed to 🛄                                                                                                    |
| ocuments to                                                                                                    |
| Next Clear                                                                                                    |

8. Click Next to see the filings.

9. Check mark the document that the Declaration should reference, then Click Next.

You may have several filings that require a declaration, so be sure to select the correct document.

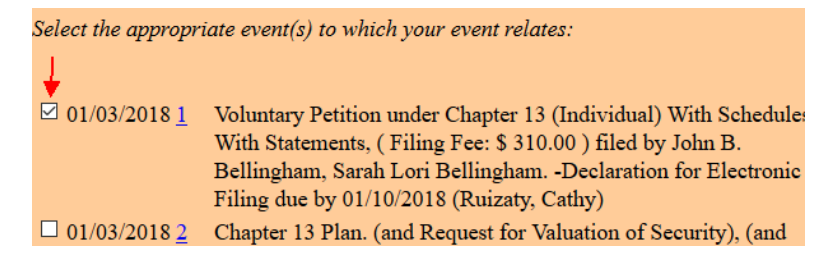

**10.** Review your final text to make sure you are in the correct case, selected the correct filers and, have referenced the right document.

- 11. Click Next to submit your filing.
- **12. Review** the Notice of Electronic Filing.